# eLandings IFQ sablefish and IFQ halibut landing with non-proportional harvest in stat areas

## **Getting Started**

#### Go to: http://elandingst.alaska.gov/elandings/Login

Enter the following user ID and password:

| UserID  | Password |
|---------|----------|
| DVARDEN | D_varden |

## Scenario

A longline vessel (ADF&G# 00030) is delivering 2,675 lbs of condition 04 IFQ halibut (without ice/slime) to The Pisces Plant and 3,200 lbs of condition 04 IFQ sablefish.

Two CFEC card holders are making the delivery. All of the halibut and sablefish are being sold.

2,500 lbs of the halibut catch and all 3,200 lbs of the sablefish catch was made in stat areas 365530 (73%) and 365500 (27%).

175 lbs of the halibut catch was made in stat area 355500.

-----

Create a new landing report by logging in and choosing the operation called The Pisces Plant then click on the Groundfish Landing Report button.

| TO MAKE A NEW REPORT, please select your operation and choose one of the following: |                         |                     |                      |  |  |  |  |  |  |  |  |
|-------------------------------------------------------------------------------------|-------------------------|---------------------|----------------------|--|--|--|--|--|--|--|--|
| Operation: THE PISCES PLAN                                                          | T •                     |                     | Grading and Pricing  |  |  |  |  |  |  |  |  |
| Groundfish                                                                          | Salmon                  | Shellfish           | Logbook              |  |  |  |  |  |  |  |  |
| Groundfish Landing Report                                                           | Salmon Landing Report   | Crab Landing Report | Current Year Logbook |  |  |  |  |  |  |  |  |
| Production Report                                                                   |                         | Prior Year Logbook  |                      |  |  |  |  |  |  |  |  |
| Consolidated Report                                                                 | Mixed Salmon Percentage |                     | Register Logbook     |  |  |  |  |  |  |  |  |

Enter the following vessel information:

| ADF&G Vessel Number | ADF&G Gear Code | Crew Size | Number of Observers | Date Fishing Began | Days Fished | Date of Landing |
|---------------------|-----------------|-----------|---------------------|--------------------|-------------|-----------------|
| 00030               | 61              | 3         | 0                   | 03/xx/2022         | 3           | 03/xx/2022      |

| User: Dolly Varden                        | Company: PISCES INC. | <b>PH</b> : (907) 5                   | 55-1212                    | Email: claire.minelga@noaa.gov         |          |  |
|-------------------------------------------|----------------------|---------------------------------------|----------------------------|----------------------------------------|----------|--|
| ADF&G Vessel Number                       | 00030                | ADF&G Gear Code<br>Gear Codes         | 61                         | Port of Landing<br>Port Codes          | COR      |  |
| Operation                                 | THE PISCES PLANT     | Gear Modifier                         | <b>v</b>                   | Discard Report                         | Received |  |
| ADF&G Processor Code<br>(purchaseriowner) | T0025                | Date Fishing Began<br>(gear in water) | 02/26/2022<br>(mm/dd/yyyy) | Entered From Paper FT                  |          |  |
|                                           |                      | Days Fished                           | 4                          | IFQ Reported<br>Manually(check if yes) | 0        |  |
| Federal Permit Number                     | 970555               | Date of Landing<br>(completed)        | 03/01/2022<br>(mm/dd/yyyy) | Partial Delivery (check if yes)        | 0        |  |
| Registered Buyer Number                   | 980002               | Crew Size (including skipper)         | 3                          |                                        |          |  |
|                                           |                      | Number of Observers<br>Onboard        | 0                          | C                                      |          |  |
|                                           |                      |                                       |                            | ,                                      |          |  |

Enter the following permit information:

| CFEC Permit       | Management Program | NMFS ID | IFQ Permit | Species |
|-------------------|--------------------|---------|------------|---------|
| B61B 00101U 2201I | IFQ                | 980001  | 980003     | 200     |
| C61B 00108R 2201N | IFQ                | 980002  | 980004     | 710     |

|                 |                  |                    | CFEC Per                                             | mit Worksh | eet          |         | IFQ Permit Worksheet IFQ Weight Calculator |            |                             |                                            |                               |
|-----------------|------------------|--------------------|------------------------------------------------------|------------|--------------|---------|--------------------------------------------|------------|-----------------------------|--------------------------------------------|-------------------------------|
| CFEC<br>Fishery | Permit<br>Number | Permit<br>Sequence | Management<br>Program<br>Management<br>Program Codes | Program ID | Mgmt Pgm Mod | Percent | CFEC<br>Permit<br>Holder's<br>NMFS ID      | IFQ Permit | Species<br>Species<br>Codes | Area /<br>Fishery<br>Area/Fishery<br>Codes | Lbs. to max-out<br>IFQ permit |
| B61B            | 00101U           | 22011              | IFQ 👻                                                |            | v            |         | 980001                                     | 980003     | 200                         |                                            |                               |
|                 |                  |                    |                                                      |            |              |         |                                            |            |                             |                                            |                               |
| C61B            | 00108R           | 2201N              | IFQ 🗸                                                |            | · · · · · ·  |         | 980002                                     | 980004     | 710                         |                                            |                               |

Enter the following stat area information:

| Stat Area | Percent |
|-----------|---------|
| 365530    | 73      |
| 365500    | 27      |

| Stat Area Wo              | orksheet |
|---------------------------|----------|
| Stat Area Stat Area Codes | Percent  |
| 365530                    | 73       |
| 365500                    | 27       |
| More Stat A               | Areas    |
|                           |          |
| ave                       |          |

Enter Itemized Catch information by clicking in the Add/Edit Itemized Catch button.

| Line | Fish<br>Ticket | Stat<br>Area | Species | Condition   | Landed<br>Lbs. | Num. | Disposition | Landed Lbs. with ice/slime deduction | Sold<br>Condition | Prod<br>Type | Size/Grade | Sold<br>Lbs. | \$/lb. | Total<br>Value |
|------|----------------|--------------|---------|-------------|----------------|------|-------------|--------------------------------------|-------------------|--------------|------------|--------------|--------|----------------|
|      |                |              | A       | dd/Edit Ite | mized Cate     | h    | Add/Edit 0  | Brading and Pricing                  | Submit Initial    | Report       |            |              |        |                |

• Select the fish tickets that match with the IFQ species permits and then enter the catch information as shown in the table below and then click on the Save button.

| Stat Area | Species | Condition | Lbs. | Weight Modifier | Disposition |
|-----------|---------|-----------|------|-----------------|-------------|
| n/a       | 200     | 04        | 2500 | With Ice/Slime  | 60          |
| 355500    | 200     | 04        | 175  | With Ice/Slime  | 60          |
| n/a       | 710     | 08        | 3200 | With Ice/Slime  | 60          |

| Line | Fish Ticket                           | Stat Area<br>Stat Area<br>Codes | Species<br>Species<br>Codes | Condition<br>Condition<br>Codes | Lbs.         | Weight Modifier<br>(e.g. ice & slime)  | Number | Disposition<br>Disposition<br>Codes |
|------|---------------------------------------|---------------------------------|-----------------------------|---------------------------------|--------------|----------------------------------------|--------|-------------------------------------|
| 1    | · · · · · · · · · · · · · · · · · · · |                                 | 200                         | 04                              | 2500         | With Ice/Slime                         |        | 60                                  |
| 2    | <b></b>                               | 355500                          | 200                         | 04                              | 175          | With Ice/Slime                         |        | 60                                  |
| 3    | · · · · · · · · · · · · · · · · · · · |                                 | 710                         | 04                              | 3200         | With Ice/Slime                         |        | 60                                  |
| 4    | ·                                     |                                 |                             |                                 |              | · · · · · · · · · · · · · · · · · · ·  |        |                                     |
| 5    | <b>T</b>                              |                                 |                             |                                 |              | <b></b>                                |        |                                     |
| 6    | · •                                   |                                 |                             |                                 |              | ······································ |        |                                     |
|      |                                       |                                 |                             |                                 |              |                                        |        |                                     |
|      |                                       | Save                            | Save                        | and Continue                    | e More Lines | Cancel                                 |        |                                     |

# Next, you will need to Allocate the Permits

|                | CFEC Permit Worksheet |                  |                       |                              |                          |         |  |  |  |  |  |  |
|----------------|-----------------------|------------------|-----------------------|------------------------------|--------------------------|---------|--|--|--|--|--|--|
| Fish<br>Ticket | CFEC<br>Permit        | Permit<br>Holder | Management<br>Program | Management<br>Program<br>Mod | Management<br>Program ID | Percent |  |  |  |  |  |  |
| E22<br>263190  | B61B00101U<br>2201I   | DENNY<br>DEMO    | IFQ                   |                              |                          |         |  |  |  |  |  |  |
| E22<br>263191  | C61B00108R<br>2201N   | BLACKIE<br>COD   | IFQ                   |                              |                          |         |  |  |  |  |  |  |
|                | Allocate Permits      |                  |                       |                              |                          |         |  |  |  |  |  |  |

Then click on the Submit Initial Report button.

| Line | Fish<br>Ticket | Stat<br>Area | Species          | Condition    | Landed<br>Lbs. | Num. | Disposition | Landed Lbs. with<br>ice/slime deduction | Sold<br>Condition | Prod<br>Type | Size/Grade | Sold<br>Lbs. | \$/Ib. | Total<br>Value |
|------|----------------|--------------|------------------|--------------|----------------|------|-------------|-----------------------------------------|-------------------|--------------|------------|--------------|--------|----------------|
|      | E22<br>263190  |              | 200 Halibut      | 04 Gutted    | 2,500 I/S      |      | 60 Sold     | 2,450                                   |                   |              |            |              | s      | s              |
|      | E22<br>263190  | 355500 F     | 200 Halibut      | 04 Gutted    | 175 I/S        |      | 60 Sold     | 171.5                                   |                   |              |            |              | s      | s              |
|      | E22<br>263191  |              | 710<br>Sablefish | 08 Est cut   | 3,200 I/S      |      | 60 Sold     | 3,136                                   |                   |              |            |              | s      | \$             |
|      |                |              | Add              | /Edit Itemiz | ed Catch       | A    | dd/Edit Gra | ding and Pricing                        | Submit Initial    | Report       | -          |              |        |                |

• Scroll down to the bottom of the page and click on the Generate IFQ Report button to create your IFQ reports.

| IFQ Reports   |                                    |               |                  |                   |                           |                |                    |                     |  |  |  |
|---------------|------------------------------------|---------------|------------------|-------------------|---------------------------|----------------|--------------------|---------------------|--|--|--|
| Fish Ticket   | NMFS<br>ID                         | IFQ<br>Permit | Species          | Area /<br>Fishery | Lbs. to max-out<br>permit | Sold<br>Weight | Retained<br>Weight | Total IFQ<br>Weight |  |  |  |
| E22<br>263190 | 980001                             | 980003        | 200 Halibut      |                   |                           |                |                    |                     |  |  |  |
| E22<br>263191 | 980002                             | 980004        | 710<br>Sablefish |                   |                           |                |                    |                     |  |  |  |
|               | Total:                             |               |                  |                   |                           |                |                    |                     |  |  |  |
| Edit IFQ      | Edit IFQ Reports Check IFQ Balance |               |                  |                   |                           |                |                    |                     |  |  |  |

• Review the information you entered and then submit your IFQ reports by clicking on the Submit IFQ Reports button.

• Notice the 175 lbs of 04 halibut is recorded as being harvested in area 355500.

| Report<br>Number                   | Status | Transaction<br>Number | Fish<br>Ticket | NMFS<br>ID | IFQ<br>Permit | Species          | Stat<br>Area | Area | Condition  | Ice/Slime | Sold<br>Lbs. | Retained<br>Lbs. |
|------------------------------------|--------|-----------------------|----------------|------------|---------------|------------------|--------------|------|------------|-----------|--------------|------------------|
| 1                                  |        |                       | E22<br>263190  | 980001     | 980003        | 200<br>Halibut   | 365530       | 2C   | 04 Gutted  | YES       | 1,825        |                  |
|                                    |        |                       |                |            |               |                  | 365500       | 2C   | 04 Gutted  | YES       | 675          |                  |
|                                    |        |                       |                |            |               |                  | 355500       | 2C   | 04 Gutted  | YES       | 175          |                  |
| 2                                  |        |                       | E22<br>263191  | 980002     | 980004        | 710<br>Sablefish | 365530       | SE   | 08 Est cut | YES       | 2,336        |                  |
|                                    |        |                       |                |            |               |                  | 365500       | SE   | 08 Est cut | YES       | 864          |                  |
| Edit IFQ Reports Check IFQ Balance |        |                       |                |            |               |                  |              |      |            |           |              |                  |

- Once you have submitted your Initial Report and/or IFQ Reports, you can enter your Grading and Pricing information.
- Submit your final report by clicking on the Submit Final Report button.

| Line | Fish<br>Ticket | Stat<br>Area | Species          | Condition    | Landed<br>Lbs. | Num. | Disposition | Landed Lbs. with<br>ice/slime deduction | Sold<br>Condition | Prod<br>Type | Size/Grade | Sold<br>Lbs. | \$/Ib. | Total<br>Value |
|------|----------------|--------------|------------------|--------------|----------------|------|-------------|-----------------------------------------|-------------------|--------------|------------|--------------|--------|----------------|
| 1    | E22<br>263190  |              | 200 Halibut      | 04 Gutted    | 2,500 I/S      |      | 60 Sold     | 2,450                                   |                   |              |            |              | \$     | \$             |
| 2    | E22<br>263190  | 355500 F     | 200 Halibut      | 04 Gutted    | 175 I/S        |      | 60 Sold     | 171.5                                   |                   |              |            |              | s      | s              |
| 3    | E22<br>263191  |              | 710<br>Sablefish | 08 Est cut   | 3,200 I/S      |      | 60 Sold     | 3,136                                   |                   |              |            |              | s      | \$             |
|      |                |              | Add              | /Edit Itemiz | ed Catch       | A    | dd/Edit Gra | ding and Pricing                        | Submit Fir        | al Repor     | t          | •            |        |                |

Just a few more steps and you'll be done

1) Print out your Observer Fee PDF

| Fish Species<br>Ticket |               | Landed<br>Weight<br>Sold      | Round<br>Weight<br>Sold | IFQ<br>Weight<br>Sold | Landed<br>Weight<br>Retained | Round<br>Weight<br>Retained | IFQ<br>Weight<br>Retained | Graded<br>and<br>Priced<br>Weight | Total<br>Value |
|------------------------|---------------|-------------------------------|-------------------------|-----------------------|------------------------------|-----------------------------|---------------------------|-----------------------------------|----------------|
| E22 263190             | 200 Halibut   | 2,675                         | 3,145.8                 | 2,359.35              |                              |                             |                           |                                   |                |
| E22 263191             | 710 Sablefish | 3,200                         | 4,977.7778              | 4,977.7778            |                              |                             |                           |                                   |                |
|                        | Total:        | 5,875                         | 8,123.5778              | 7,337.1278            |                              |                             |                           |                                   |                |
|                        | Vie           | ew Observer F<br>ended Obs Fe |                         | Obse                  | rver Fee Detai               | s                           |                           |                                   |                |

2) Print out your landing receipt

| Report<br>Number                         | Status                                   | Transaction<br>Number | Fish<br>Ticket | NMFS<br>ID | IFQ<br>Permit | Species          | Stat<br>Area | Area | Condition  | Ice/Slime | Sold<br>Lbs. | Retained<br>Lbs. |
|------------------------------------------|------------------------------------------|-----------------------|----------------|------------|---------------|------------------|--------------|------|------------|-----------|--------------|------------------|
| 1                                        | Contact NOAA<br>Fisheries<br>Enforcement | 189043                | E22<br>263190  | 980001     | 980003        | 200<br>Halibut   | 365530       | 2C   | 04 Gutted  | YES       | 1,825        |                  |
|                                          |                                          |                       |                |            |               |                  | 365500       | 2C   | 04 Gutted  | YES       | 675          |                  |
|                                          |                                          |                       |                |            |               |                  | 355500       | 2C   | 04 Gutted  | YES       | 175          |                  |
| 2                                        | Contact NOAA<br>Fisheries<br>Enforcement | 189041                | E22<br>263191  | 980002     | 980004        | 710<br>Sablefish | 365530       | SE   | 08 Est cut | YES       | 2,336        |                  |
|                                          |                                          |                       |                |            |               |                  | 365500       | SE   | 08 Est cut | YES       | 864          |                  |
| View Receipts to Print Check IFQ Balance |                                          |                       |                |            |               |                  |              |      |            |           |              |                  |

3) Print out your fish tickets by clicking on the blue text in the CFEC permit worksheet box

|                                                                                                    | CFEC Permit Worksheet   |                  |                       |                              |                          |         |  |  |  |  |  |  |  |
|----------------------------------------------------------------------------------------------------|-------------------------|------------------|-----------------------|------------------------------|--------------------------|---------|--|--|--|--|--|--|--|
| Fish<br>Ticket<br>Click on<br>the blue<br>fish<br>ticket<br>number<br>below to<br>open a<br>printable<br>PDF. | CFEC<br>Permit          | Permit<br>Holder | Management<br>Program | Management<br>Program<br>Mod | Management<br>Program ID | Percent |  |  |  |  |  |  |  |
| E22<br>263190                                                                                                 | B61B00101U<br>2201I     | DENNY<br>DEMO    | IFQ                   |                              |                          | 50      |  |  |  |  |  |  |  |
| E22<br>263191                                                                                                 | C61B00108R<br>2201N     | BLACKIE<br>COD   | IFQ                   |                              |                          | 50      |  |  |  |  |  |  |  |
|                                                                                                    | Fish Tickets w/o Prices |                  |                       |                              |                          |         |  |  |  |  |  |  |  |

Download the instructions in a PDF using the link below.